## بسمه تعالى

داوطلبان محترم مرحله مصاحبه آزمون دکتری دانشگاه لرستان لطفا نکات زیر که با هدف هرچه بهتر برگزار شدن جلسه مصاحبه تهیه شده اند را مطالعه نموده و تا قبل از زمان مصاحبه از نصب نرم افزارهای Adobe connect و Flash player بر روی سیستم خود (لپ تاپ، تلفن همراه و یا کامپیوتر شخصی) اطمینان حاصل نمایید. نحوه انجام مصاحبه بدین صورت است که از طرف گروه آموزشی مربوطه با شما تماس گرفته شده و ضمن اعلام تاریخ و ساعت مصاحبه لینک ورود به جلسه نیز برای شما ارسال می شود. لازم به ذکر است تیمی ۴۵ نفره پشتیبان شما خواهند بود و توصیه می شود تا قبل از انجام مصاحبه از طریق تماس با این پشتیبان ها نحوه انجام مصاحبه را بصورت آزمایشی تمرین کنید. شماره های تماس، نام پشتیبان و جزییات لازم از طریق فایلی که با عنوان "شماره تماس پیشتیبانهای داوطلبین مصاحبه آزمون دکتری ۱۳۹۹" در سایت دانشگاه قرار خواهد گرفت، اطلاع رسانی خواهد شد.

در زمان مقرر بر روی لینک ارسال شده به شما کلیک کرده و مراحل زیر را به ترتیب انجام دهید:

۱- یک روز قبل از مصاحبه تنظیمات Pop-up را بسته به نوع مرورگر خود به شرح زیر انجام دهید.
 در مرورگر کروم
 - سمت راست بالای صفحه گزینهای به شکل ۳ خط زیرهم (یا در ورژن جدید بصورت سه نقطه زیر هم) وجود دارد. آن را انتخاب

کنید/ Settings را انتخاب کنید / در قسمت Privacy and security کلیک نمایید و در این پنجره روی روی Site Setting کلیک نمایید/ سپس روی Pop-ups and redirects کلیک نمایید و در این پنجره روی کلیک کنید تا به حالت Allowed تبدیل شود.

## در مرور گر Firefox

سمت راست بالای صفحه گزینه ای به شکل ۳خط زیر هم وجود دارد. آن را انتخاب کنید/ Options را انتخاب کنید/ Privacy Security هرا انتخاب کنید/ سپس در زیر پنجره Permissions تیک گزینه Block popup windows را بردارید.

## در مرورگر Internet Explorer

سمت راست بالای صفحه گزینهای به شکل چرخدنده وجود دارد. آن را انتخاب کنید/ Internet options را انتخاب کنید از برگنشانهای بالا Privacy را انتخاب کنید/تیک گزینه Turn on Pop-up Blocker را بردارید/ Ok کنید.

- ۲- بر روی لینک ارسالی از سوی گروه اموزشی مربوطه در ساعت مقرر کلیک کنید (یا آن را در نوار آدرس مرور گر خود پیست کرده و اینتر بزنید)
  - ۳- نام و نام خانوادگی خود را به انگلیسی در کادری که ظاهر میشود بنویسید

۴- اگر Adobe connect را نصب شده روی سیستم ندارید گزینه Open in browser و اگر نصب شده است روی گزینه
 ۲- کلیک کنید.

| مصاحبه دکتری ریاضی کاربردی Google Chrome - 99 🌃   | -                                                                   |
|---------------------------------------------------|---------------------------------------------------------------------|
| vc12.viannacloud.ir/rcz7q6k9aec7/?session=breezbi | reezm4s4bfcvo9o5ccax&proto=true                                     |
| Adobe Connect                                     |                                                                     |
| مصاحبه دکتری ریاضی کاربردی 99                     |                                                                     |
|                                                   | Where do you want to open the room?                                 |
|                                                   | Open in browser You wan't be able to share your screen from browser |
|                                                   | 2 Open in Application                                               |
|                                                   | Remember my choice in this browser                                  |
|                                                   | Download Adobe Connect Application                                  |
|                                                   | Enable Adobe Flash Player & open the classic view in this browser.  |
|                                                   |                                                                     |
|                                                   | Activate Window<br>to Settings to activ                             |

۵- در صفحه بعد Open adobe connect را کلیک کنید

| مصاحبه دکتری ریاضی کاربردی 99 مصاحبه دکتری ریاضی کاربردی 99 مصاحبه دکتری ریاضی 99 مصاحبه دکتری ریاضی 99 مصاحبه دکتری ریاضی 99 مصاحبه دکتری ریاضی 99 مصاحبه دکتری ریاضی 99 مصاحبه دکتری ریاضی 99 مصاحبه دکتری ریاضی 99 مصاحبه دکتری ریاضی 99 مصاحبه دکتری و 99 مصاحبه دکتری ریاضی 99 مصاحبه دکتری ریاضی 99 مصاحبه دکتری ریاضی 99 مصاحبه دکتری ریاضی 99 مصاحبه دکتری ریاضی 99 مصاحبه دکتری ریاضی 99 مصاحبه دکتری ریاضی 99 مصاحبه دکتری ریاضی 99 مصاحبه دکتری ریاضی 99 مصاحبه دکتری و 99 مصاحبه 99 مصاحبه دکتری ریاضی 99 مصاحبه 99 مصاحبه 99 مصا |                                                                                               |
|----------------------------------------------------------------------------------------------------|-----------------------------------------------------------------------------------------------|
|                                                                                                    |                                                                                               |
|                                                                                                    | Open Adobe Connect Cancel                                                                     |
|                                                                                                    | مصاحبه دکتری ریاضی کاربردی 99                                                                 |
|                                                                                                    | Room did Not Open?                                                                            |
|                                                                                                    | You can open the room in this browser.<br>Open in Browser                                     |
| Or <u>lau</u>                                                                                                    | nch Adobe Connect to open room in the desktop application. Download Adobe Connect Application |

Or enable Adobe Flash Player & open the classic view in this browser.

۶- بعد از ورورد شما، مدیر جلسه اجازه دسترسی به میکروفون و دوربین به شما می دهد که باید با کلیک کردن بر روی علامت مربوطه آنها را فعال نمایید. علامت هر کدام از این موارد در شکل زیر نمایش داده شده است. میکروفون و دوربین وقتی فعال هستند که از حالت بی رنگ به رنگ سبز تغییر یابند و شما تصویر خود را داخل کادر در گوشه تلفن همراه ببینید. بعد از روشن شدن دوربین باید در کادری که در حال نمایش تصویر شماست دکمه "share my webcam" را کلیک کنید، حال میتوانید صحبت کنید و تصویر شما را نیز تیم مصاحبه کننده ببینند (بر روی علامت میکروفن کلیک کرده و صدای آن را به حداکثر افزایش دهید).

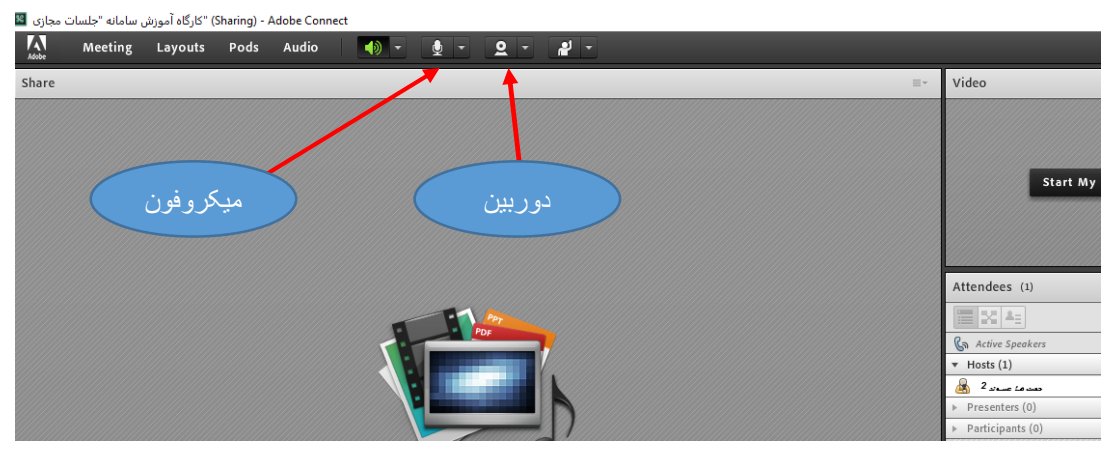

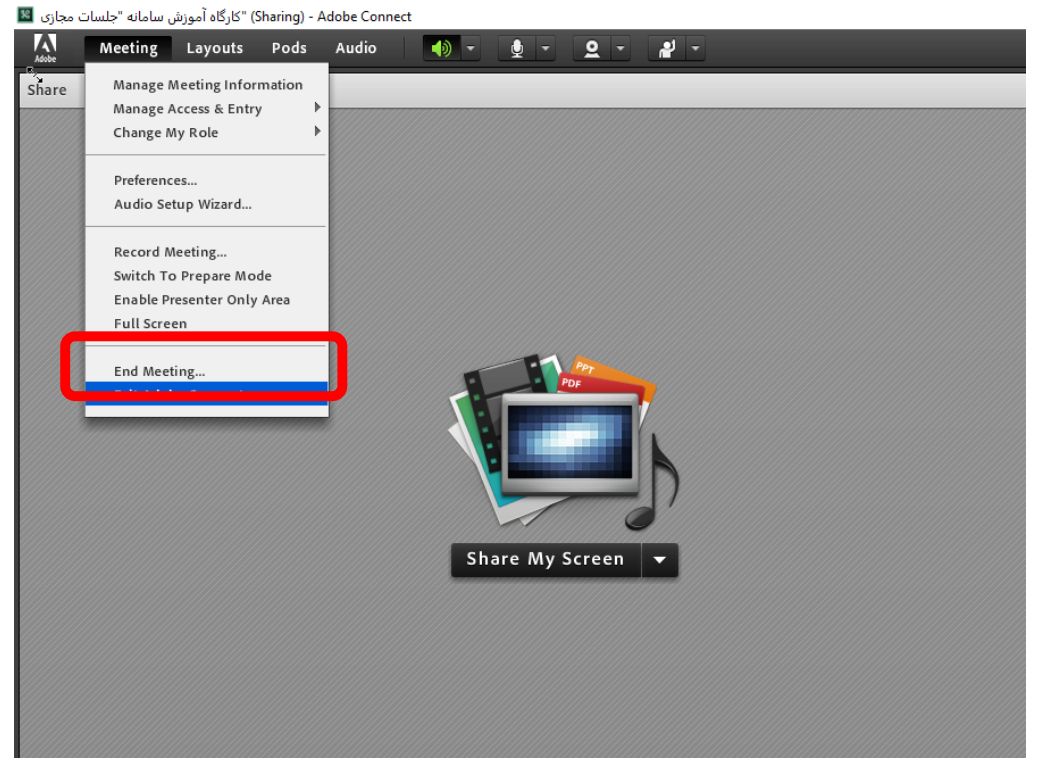

۷- وقتی که مصاحبه شما تمام شد از طریق گزینه End Meeting از سامانه خارج شوید.

موفق باشيد